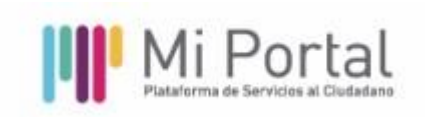

## **RECUPERAR CONTRASEÑA DE MI PORTAL**

Para recuperar su contraseña, siga estos pasos:

1- Haga clic en "Olvidé mi contraseña".

2- Se abrirá una ventana emergente donde debe ingresar el correo electrónico con el que se registró en Mi Portal y hacer clic en "Enviar".

3- Recibirá un correo en esa cuenta con un enlace para restablecer su contraseña.

Una vez que haya restablecido su contraseña, le recomendamos ingresar a "Mi Cuenta", seleccionar el botón "Modificar Contraseña" y cambiarla para mantener su cuenta segura

## **RESTABLECER CONTRASEÑA DE MI PORTAL**

Envíe un correo a <u>ge@formosa.gob.ar</u> con las siguientes imágenes adjuntas:

- Fotografías del DNI (anverso y reverso).

- Una foto adicional en la que sostenga el DNI cerca de su rostro para validar su identidad.

En el asunto del correo, indique: Restablecer contraseña de Mi Portal.